# 通過Host Upgrade Utility(HUU)在UCS伺服器上 進行韌體升級

## 目錄

<u>簡介</u> <u>必要條件</u> <u>需求用元件</u> 設設 疑難排解

# 簡介

本檔案介紹如何在思科整合運算系統(UCS)C系列伺服器上升級BIOS版本。

# 必要條件

需求

本文件沒有特定需求。

## 採用元件

本文檔中的資訊基於UCS C22 M3S伺服器。

本文中的資訊是根據特定實驗室環境內的裝置所建立。文中使用到的所有裝置皆從已清除(預設))的組態來啟動。如果您的網路運作中,請確保您瞭解任何指令可能造成的影響。

## 設定

步驟1。首先,您需要從思科網站下載韌體。開啟software.cisco.com/download

步驟2.在此處輸入UCS並為UCS選擇適當的版本。在此UCS C22 M3機架式伺服器軟體中選擇。

| Select a Product                                    | UCS 3                                               |  |
|-----------------------------------------------------|-----------------------------------------------------|--|
| Downloads Nome / Collaboration Endopints / ID Phone | Jabber Software Development Kit                     |  |
|                                                     | UCS B-Series Blade Server Software                  |  |
| Analytics and Automation Software                   | UCS C-Series Rack-Mount Standalone Server Software  |  |
| Application Networking Services                     | UCS C-Series Rack-Mount UCS-Managed Server Software |  |
| Cisco Interfaces and Modules                        | UCS C125 M5 Rack Server Node Software               |  |
| Cloud and Systems Management                        | UCS C200 M1 Rack-Mount Server Software              |  |
| Collaboration Endpoints                             | UCS C200 M2 Rack-Mount Server Software              |  |
| Conferencing                                        | UCS C210 M1 Rack-Mount Server Software              |  |
| Connected Safety and Security                       | UCS C210 M2 Rack-Mount Server Software              |  |
| Contact Center                                      | UCS C22 M3 Rack Server Software                     |  |
| Data Center Analytics                               | UCS C220 M3 Rack Server Software                    |  |
|                                                     |                                                     |  |

#### 步驟3.按一下「Unified Computing System(UCS)Server Firmware」,如下圖所示。

# Software Download

Downloads Home / Servers - Unified Computing / UCS C-Series Rack-Mount Standalone Server Software / UCS C22 M3 Rack Server Software

Select a Software Type

| Unified Computing System ( | (UCS) Adapter Firmware     |
|----------------------------|----------------------------|
| Unified Computing System ( | (UCS) Capabilities Catalog |
| Unified Computing System ( | (UCS) Diagnostics          |

- Unified Computing System (UCS) Drivers
- Unified Computing System (UCS) Server Configuration Utility
- Unified Computing System (UCS) Server Configuration Utility Device Drivers Package
- Unified Computing System (UCS) Server Firmware
- Unified Computing System (UCS) Utilities

### 步驟4.現在選擇您要的版本,然後下載該版本,如下圖所示。

| Downloads Home / Servers - Unified Com | puting / L | JCS C-Series Rack-Mount Standalone Server Software / UCS C22 | M3 Rack Server Software / Unified C | Computing System (UCS) | Server Firmware- 2.0(9o) |
|----------------------------------------|------------|--------------------------------------------------------------|-------------------------------------|------------------------|--------------------------|
| Q. Search                              | $\supset$  | UCS C22 M3 Rack Server Software                              |                                     |                        |                          |
| Expand All Collapse All                |            | Release 2.0(9o)                                              | Related Links and Documentation     |                        |                          |
| Latest Release                         | ~          | A Notifications                                              | Release Notes for 2.0(90)           |                        |                          |
| 2.0(9o)                                |            |                                                              |                                     |                        |                          |
| 3.0(4i)                                |            |                                                              |                                     |                        |                          |
| 1.5(7f)                                |            | File Information<br>Cisco UCS Host Upgrade Utility o         | Release Date<br>27-JUL-2018         | Size<br>617.00 MB      |                          |
| 1.4(5g)                                |            | ucs-c2x-huu-2.0.9o.iso                                       |                                     |                        | Download                 |
| All Release                            | ~          |                                                              |                                     |                        |                          |

步驟5.導覽至CIMC URL,輸入憑證,然後按一下Login,如下圖所示。

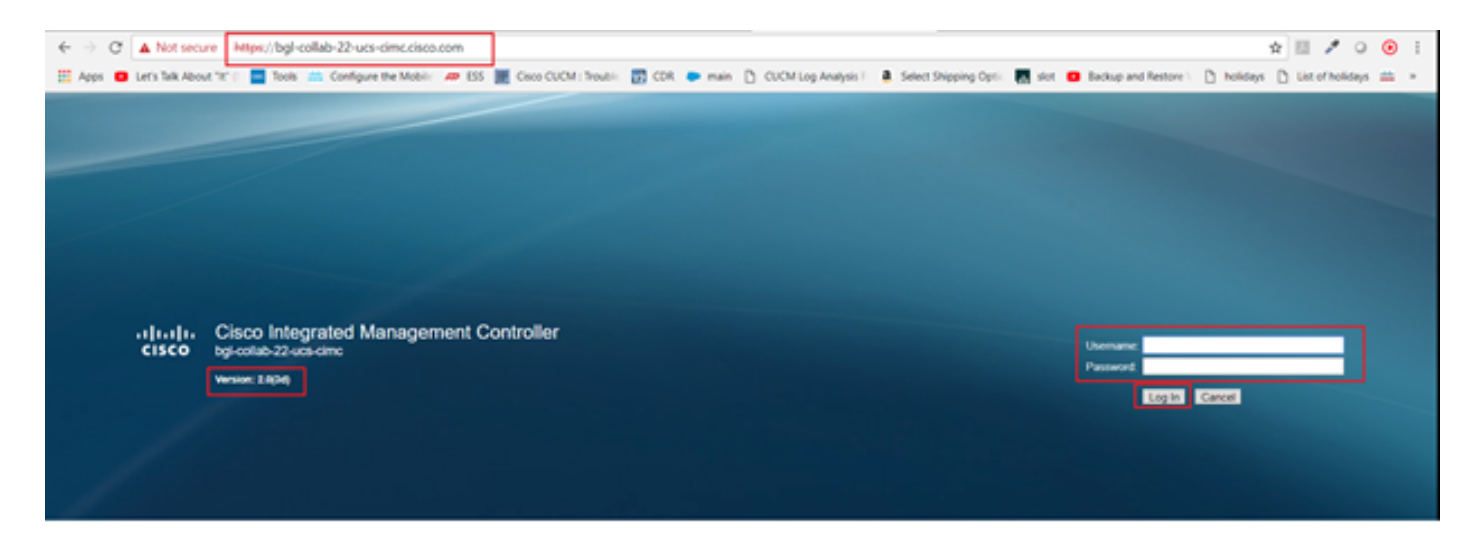

步驟6.登入後,您可以在升級之前檢查CIMC版本。

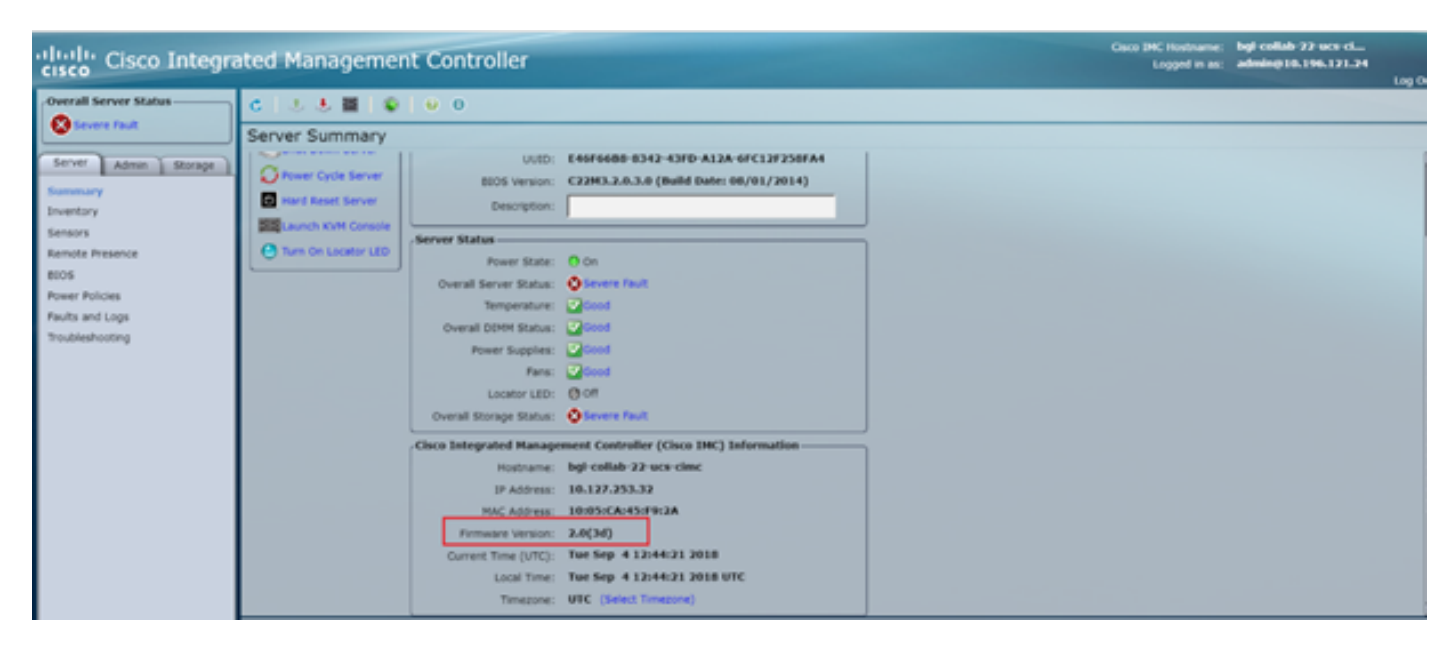

步驟7.按一下「Launch KVM Console」,然後出現一個對話方塊,按一下「OK」,如下圖所示。

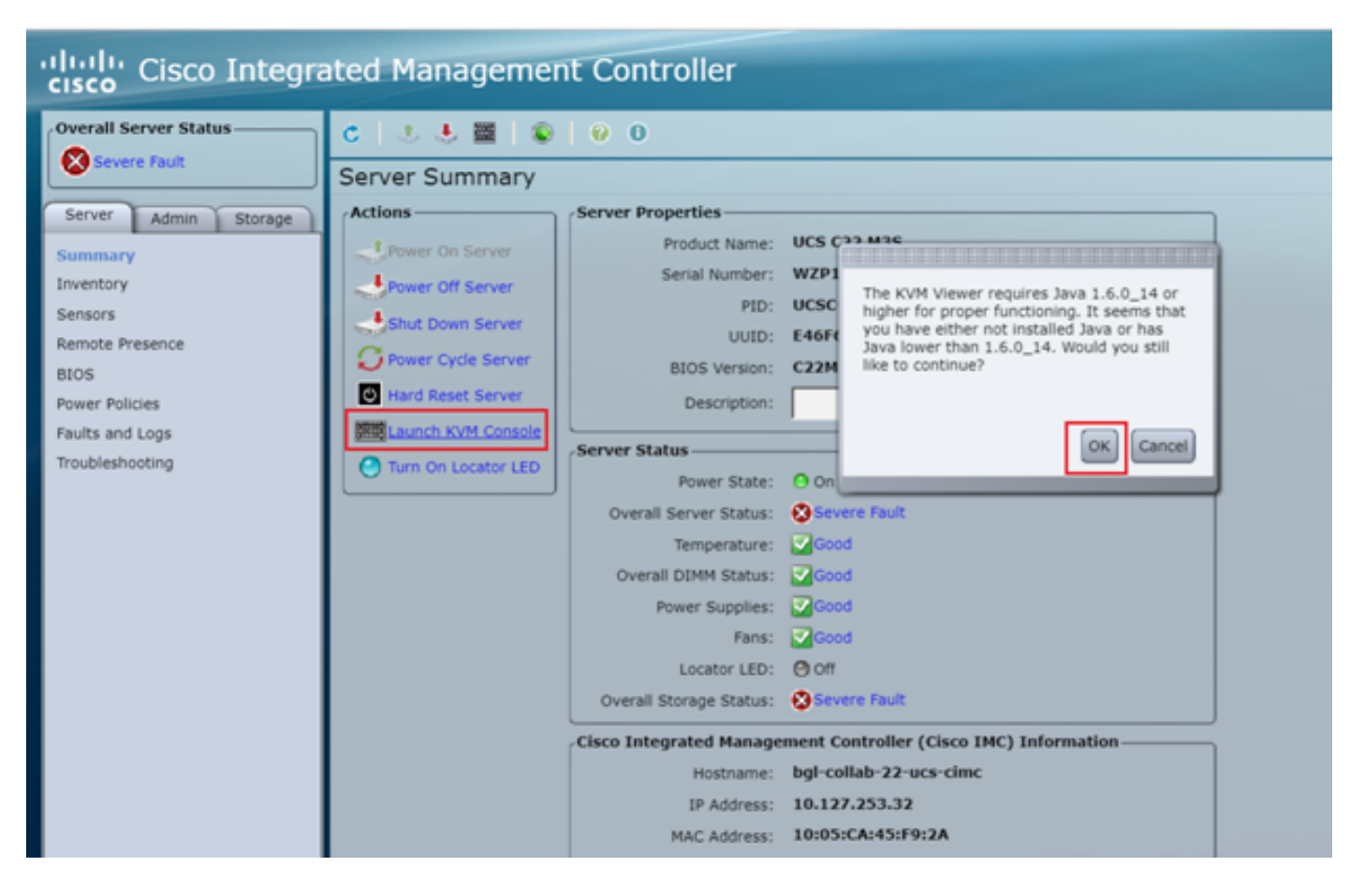

步驟8.若要開始安裝(如圖所示),您必須先關閉伺服器的電源。

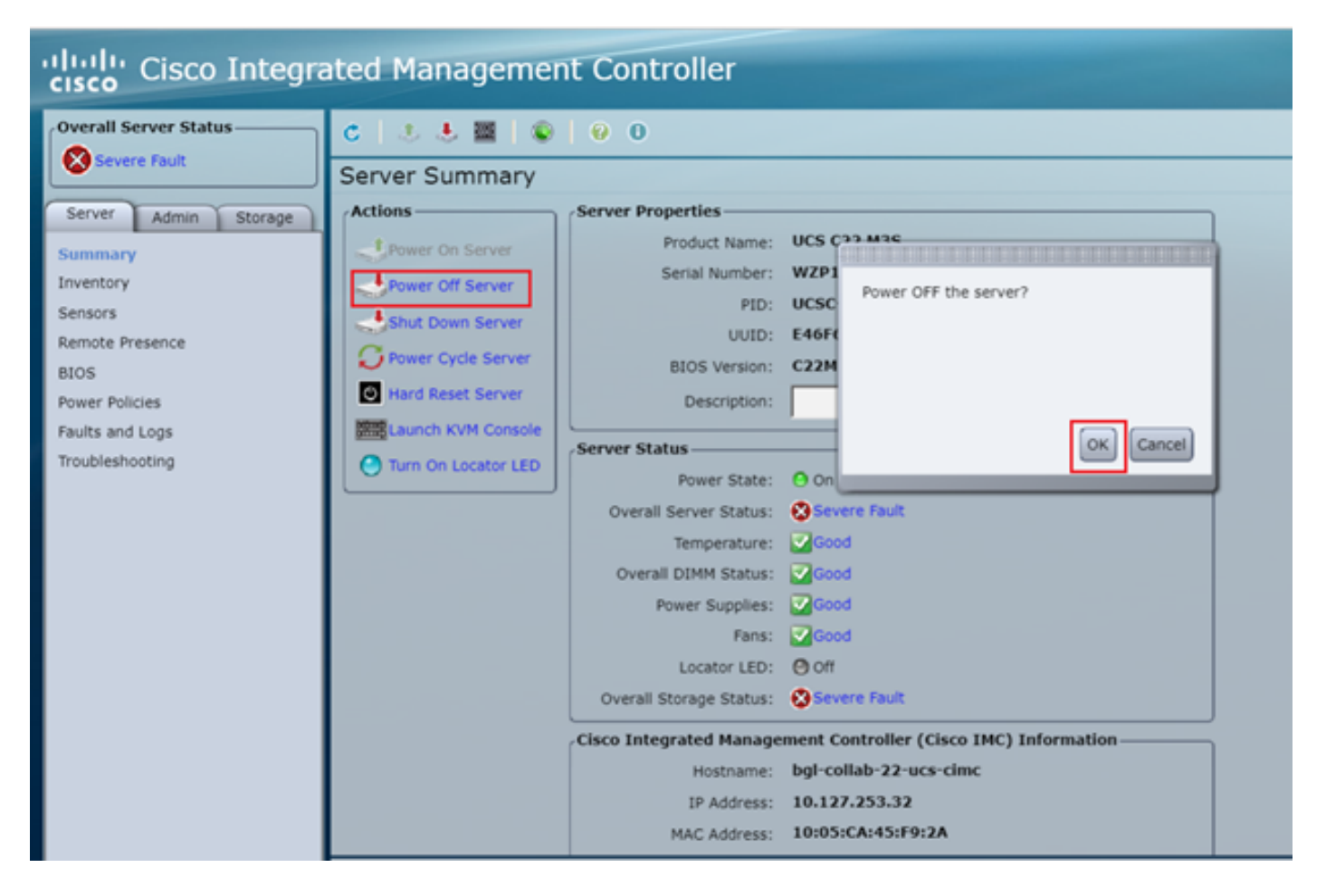

步驟9.然後開啟伺服器電源,如下圖所示。

| cisco Integrated Management Controller |                                             |                          |  |  |
|----------------------------------------|---------------------------------------------|--------------------------|--|--|
| Overall Server Status                  | 0 0 0 0 0 0 0 0                             |                          |  |  |
| Severe Fault                           | Server Summary                              |                          |  |  |
| Server Admin Storage                   | Actions Server Properties                   |                          |  |  |
| Summary                                | Product Name: UCS C22 M3S                   |                          |  |  |
| Inventory                              | Power Off Server Serial Number: WZP18460A6W |                          |  |  |
| Sensors                                | Blut Down Server PID: UCSC-C22-M3S          |                          |  |  |
| Remote Presence                        | UUID: E46F66B8-8342                         | -43FD-A12A-6FC12F258FA4  |  |  |
| BIOS                                   | BIOS Version: C22M3.2.0.3.0                 | (Build Date: 08/01/2014) |  |  |
| Power Policies                         | Description:                                |                          |  |  |
| Faults and Logs                        |                                             |                          |  |  |
| Troubleshooting                        | Turn On Locator LED Server Status           |                          |  |  |

步驟10.啟動過程通常需要30-40秒,然後要訪問啟動模式,請按F6開啟啟動選擇選單。

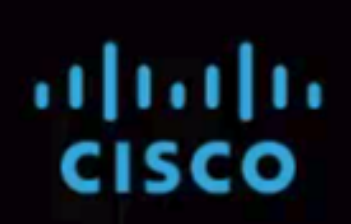

Press <F2> Setup, <F6> Boot Menu, <F7> Diagnostics, <F8> CIMC Config, <F12> Netw ork Boot

Bios Version : C220M3.1.5.4f 0.111320130449 Platform ID : C220M3

CIMC IP Address : x.x.x.x | Loading LSI EFI SAS Driver

Processor(s) Intel(R) Xeon(R) CPU E5-2665 0 @ 2.40GHz Total Memory = 128 GB Effective Memory = 128 GB Memory Operating Speed 1600 Mhz

Entering boot selection menu...

步驟11.伺服器進入引導選擇選單後,按一下Cisco vKVM對映的vDVD1.22,如下圖所示。

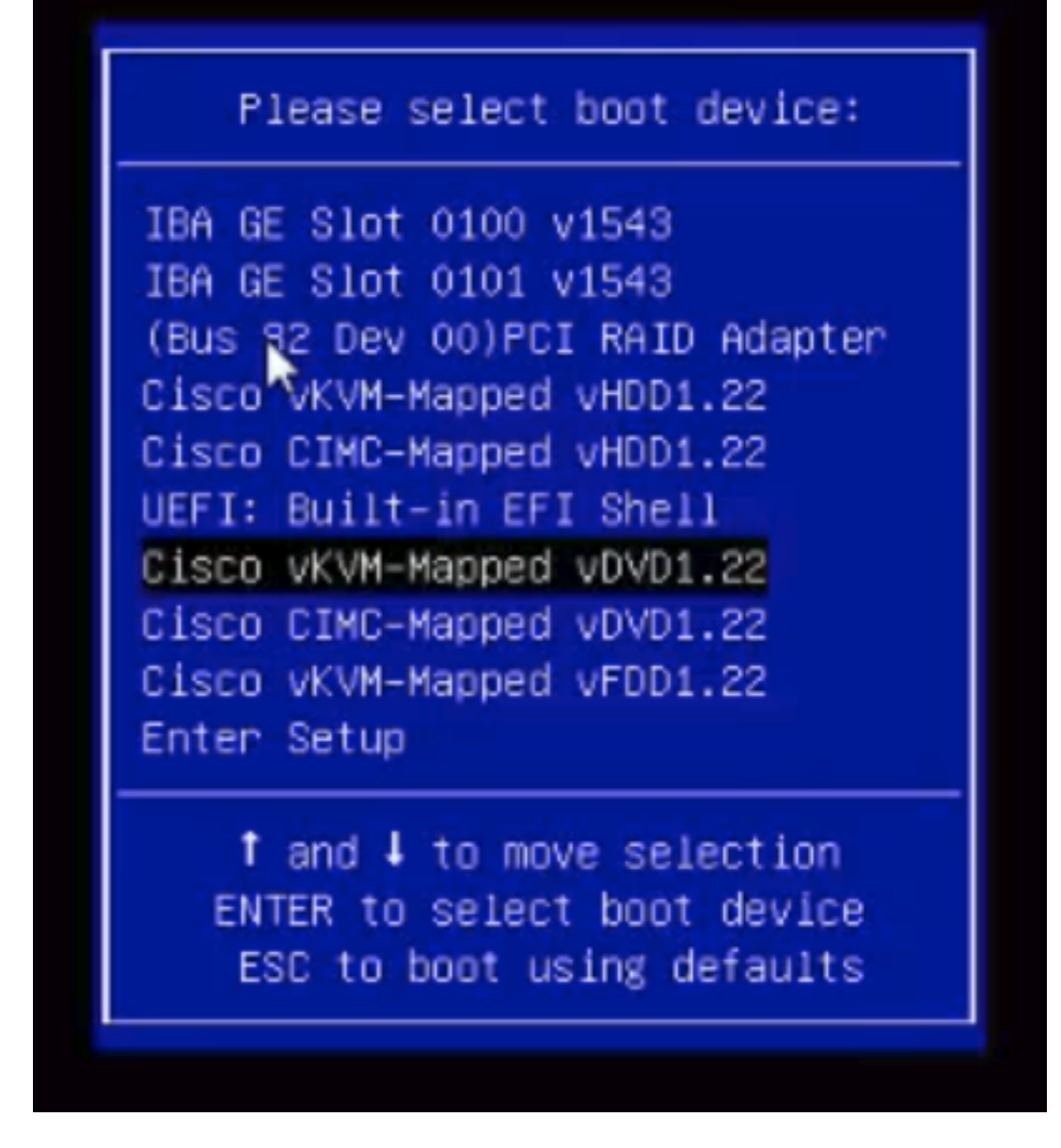

步驟12。然後載入新檔案。經過幾分鐘啟動後,您會看到如下圖所示的螢幕。

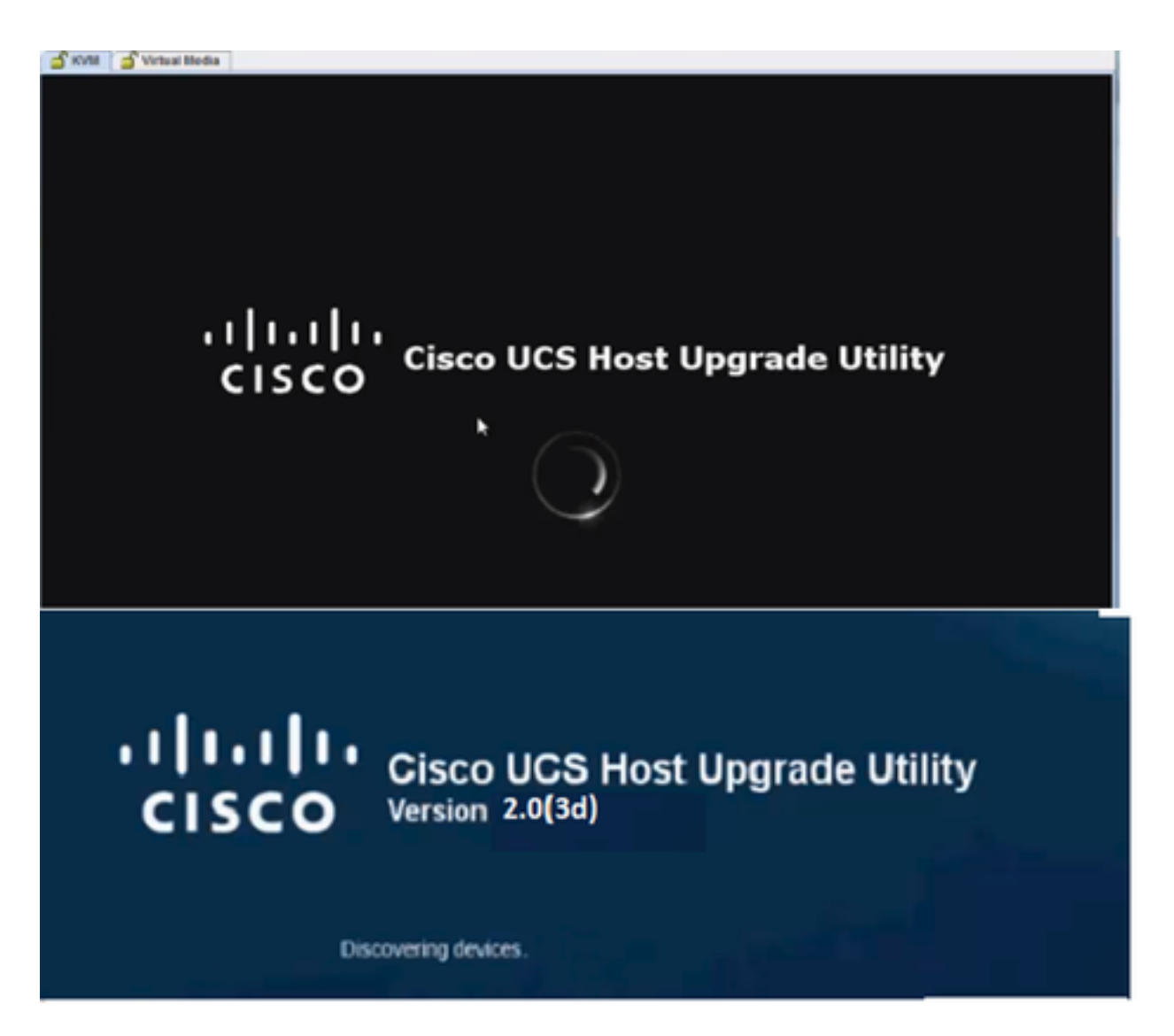

步驟13.伺服器成功開機後,必須按一下lagree,如下圖所示。

🖆 KVM 🛛 🍯 Virtual Media

End User License Agreement

#### CISCO SOFTWARE LICENSE AGREEMENT

-

| IMPORTANT: PLEASE READ THIS END USER LICENSE AGREEMENT CAREFULLY. DOWNLOADING, INSTALLING OR USING CISCO OR                                  |  |
|----------------------------------------------------------------------------------------------------|--|
| CISCO-SUPPLIED SOFTWARE CONSTITUTES ACCEPTANCE OF THIS AGREEMENT.                                                                            |  |
| CISCO SYSTEMS, INC. OR ITS SUBSIDIARY LICENSING THE SOFTWARE INSTEAD OF CISCO SYSTEMS, INC. ("CISCO") IS WILLING TO LICENSE                  |  |
| ITS SOFTWARE TO YOU ONLY UPON THE CONDITION THAT YOU ACCEPT ALL OF THE TERMS CONTAINED IN THIS END USER LICENSE                              |  |
| AGREEMENT PLUS ANY ADDITIONAL LIMITATIONS ON THE LICENSE SET FORTH IN A SUPPLEMENTAL LICENSE AGREEMENT                                       |  |
| ACCOMPANYING THE PRODUCT (COLLECTIVELY THE "AGREEMENT"). TO THE EXTENT OF ANY CONFLICT BETWEEN THE TERMS OF THIS                             |  |
| END USER LICENSE AGREEMENT AND ANY SUPPLEMENTAL LICENSE AGREEMENT, THE SUPPLEMENTAL LICENSE AGREEMENT SHALL                                  |  |
| APPLY, BY DOWINLOADING, INSTALLING, OR USING THE SOFTWARE, YOU ARE BINDING YOURSELF AND THE BUSINESS ENTITY THAT YOU                         |  |
| REPRESENT (COLLECTIVELY, "CUSTOMER") TO THE AGREEMENT, IF YOU DO NOT AGREE TO ALL OF THE TERMS OF THE AGREEMENT.                             |  |
| THEN CISCO IS UNWILLING TO LICENSE THE SOFTWARE TO YOU AND (A) YOU MAY NOT DOWNLOAD, INSTALL OR USE THE SOFTWARE.                            |  |
| AND (B) YOU MAY RETURN THE SOFTWARE (INCLUDING ANY UNOPENED CD PACKAGE AND ANY WRITTEN MATERIALS) FOR A FULL                                 |  |
| REFUND, OR, IF THE SOFTWARE AND WRITTEN MATERIALS ARE SUPPLIED AS PART OF ANOTHER PRODUCT, YOU MAY RETURN THE                                |  |
| ENTIRE PRODUCT FOR A FULL REFUND, YOUR RIGHT TO RETURN AND REFUND EXPIRES 30 DAYS AFTER PURCHASE FROM CISCO OR AN                            |  |
| AUTHORIZED CISCO RESELLER, AND APPLIES ONLY IF YOU ARE THE ORIGINAL END USER PURCHASER.                                                      |  |
| THE FOLLOWING TERMS OF THE AGREEMENT GOVERN CUSTOMER'S ACCESS AND USE OF EACH CISCO OR CISCO-SUPPLIED SOFTWARE                               |  |
| ("SOFTWARE"), EXCEPT TO THE EXTENT: (A) THERE IS A SEPARATE SIGNED CONTRACT BETWEEN CUSTOMER AND CISCO GOVERNING                             |  |
| CUSTOMER'S USE OF THE SOFTWARE, OR (ID THE SOFTWARE INCLUDES A SEPARATE "CLICK-ACCEPT" LICENSE AGREEMENT OR THIRD                            |  |
| PARTY LICENSE AGREEMENT AS PART OF THE INSTALLATION AND/OR DOWNLOAD PROCESS GOVERNING CUSTOMER'S USE OF THE                                  |  |
| SOFTWARE. TO THE EXTENT OF A CONFLICT BETWEEN THE PROVISIONS OF THE FOREGOING DOCUMENTS, THE ORDER OF                                        |  |
| PRECEDENCE SHALL BE OWTHE SIGNED CONTRACT.                                                                                                   |  |
| (2) THE CLICK-ACCEPT AGREEMENT OR THIRD PARTY LICENSE AGREEMENT, AND                                                                         |  |
| (2) THE AGREEMENT.                                                                                                    |  |
| Ucense. Conditioned upon compliance with the terms and conditions of the Agreement. Cisco grants to Customer a nonexclusive and              |  |
| nontransferable license to use for Customer's internal business purposes the Software and the Documentation for which Customer has paid      |  |
| the required license tees, "Documentation" means written information (whether contained in user or technical manuals, training materials,    |  |
| specifications or otherwise) pertaining to the Software and made available by Cisco with the Software in any manner (including on CD-Rom,    |  |
| or on-line). In order to use the Software, Customer may be required to input a registration number or product authoritation key and register |  |
| Customer's conviol the Software online at Cisco's website to obtain the necessary license law or license lile.                               |  |
| Customer's license to use the Software shall be limited to and Customer shall not use the Software in excess of a single hardware chassis    |  |
| or card or such other limitations as are set forth in the applicable Samplemental License Agreement or in the applicable curchase order      |  |
| which has been accented by Cisco and for which Customer has naid to Cisco the resulted iscasse for (the "Durchase Order").                   |  |
| Unless otherwise environments in the Documentation or any amiliarian stationand at License Arreemant. Customer shall use the                 |  |
| Software solely as embedding in for execution on or imbare the application parmits installation on non-Cisco equipment) for                  |  |
| communication with Cinco emigment commond or leaved by Contemporard used for Contemporaris internal business purposes. No other licenses     |  |
| are granted by implication extremal or otherwise.                                                                                            |  |
| For evaluation or hets contacts for which Circo does not charge a license fee, the above requirement to pay license fees does not poply      |  |
| Canaral Limitations. This is a license and a transfer of title to the Software and Decumentation and Circo rations connection of all canaes  |  |
| of the Software and Documentation Contemportations that the Software and Documentation control tasks encoded at the                          |  |
|                                                                                                    |  |
|                                                                                                    |  |

TACOTT I INFACOTT

## 步驟14.如圖所示,按一下Update All。現在按一下Yes兩次,然後按一下No。

| USCO UZZU NACK SHIVER |                       |                            |           |                          |                              |               |
|-----------------------|-----------------------|----------------------------|-----------|--------------------------|------------------------------|---------------|
|                       | Id                    | Component                  | PCI slot  | Current Version          | Update Version               | Update Status |
| $\odot$               | 1                     | Cisco MC                   | NA        | 15(4d)                   | 2.0(1b)                      | NONE          |
| 0                     | 2                     | BIOS                       | NA.       | C220M3154f0111320130449  | C220M3 2.0 1b 0 052620140405 | NONE          |
|                       | 3                     | Intel (350 LOM             | NA.       | 0x80000AA4-1.446.1       | 0x80000AA4-1.446.1           | NONE          |
|                       | 4                     | LSI 9271CV-8i              | 2         | 3.240.95-2788            | 3.400.05-3175                | NONE          |
| 0                     | 5                     | Cisco UCS VIC 1225 adapter | 1         | 2.2(1b)-uboot-2.2(1b)    | 2.2(1.051)-uboot-2.2(1.051)  | NONE          |
| 0                     | ontro<br>L            | rs Lupdate All Lupd        | ate HDD F | mware Save Logs Last Upd | tate Yerly                   | Holp Exit     |
|                       | No Update in Progress |                            |           |                          |                              |               |
| xeo                   | tion                  | Logs                       |           |                          |                              |               |

步驟15.升級過程即將開始,需要20-30分鐘才能完成。現在從會話註銷,然後當您嘗試登入時,將 安裝新的韌體。

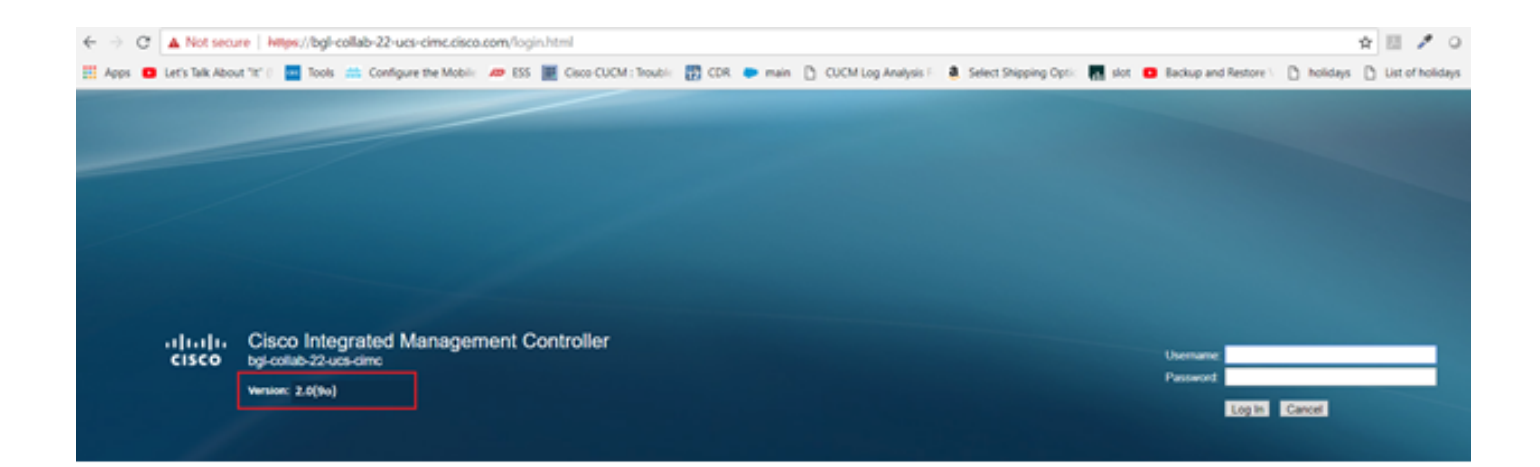

# 驗證

目前沒有適用於此組態的驗證程序。

# 疑難排解

如果由於某些原因,升級過程停滯或失敗,請收集ESXI日誌和CIMC日誌。請參閱下面的連結,其 中演示了收集日誌的過程:

- ESXI日誌 <u>https://kb.vmware.com/s/article/653#vSphere5</u>
- CIMC日誌 <u>https://www.cisco.com/c/en/us/support/docs/servers-unified-computing/ucs-manager/115023-visg-tsfiles-00.html</u>